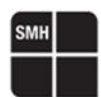

27/03/2025 Driver v. 5.04 Diego Piccinin

# Interfacing FlashRunner 2.0 with NXP NCF

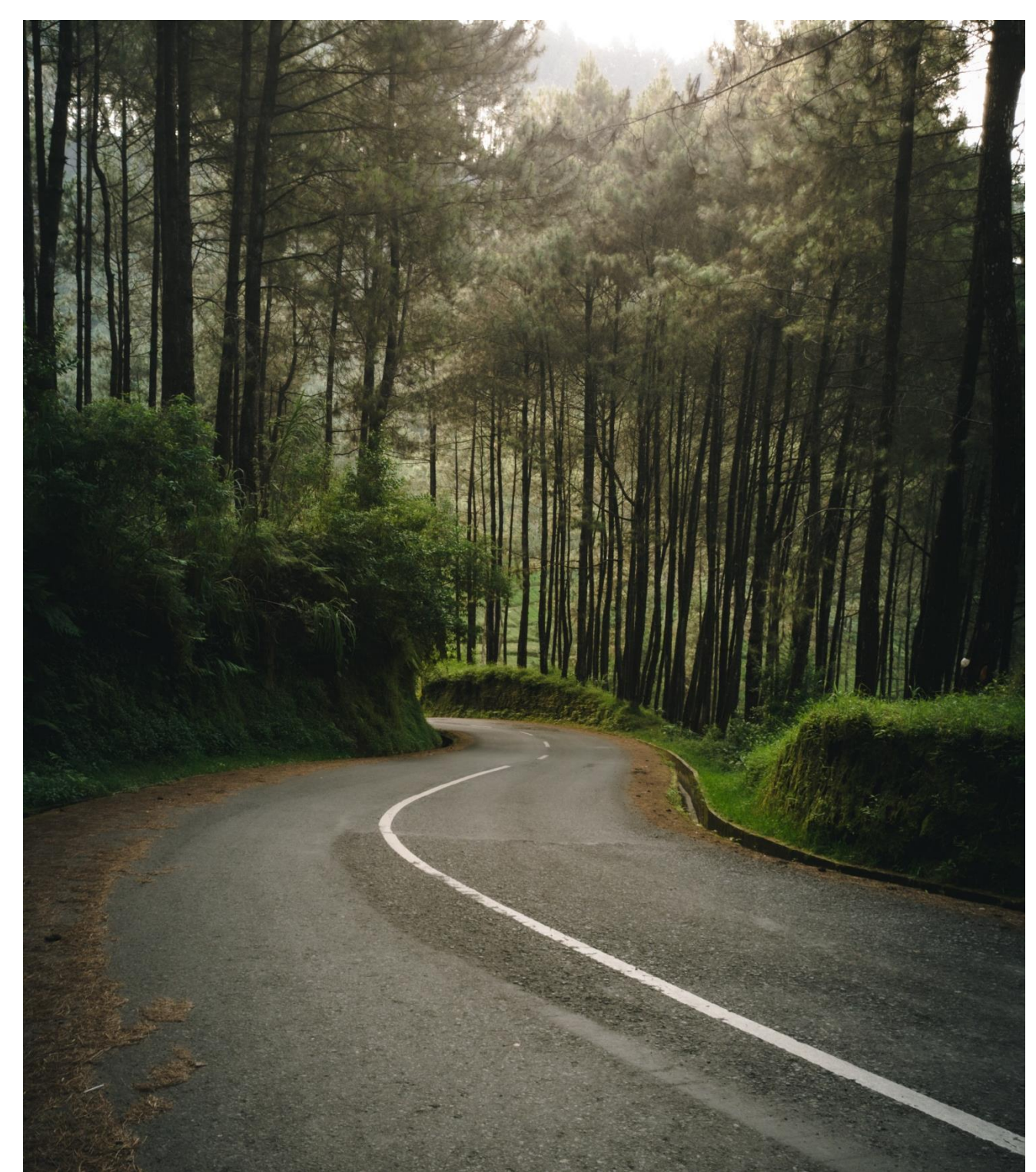

HQ and Registered Office Via Giovanni Agnelli 1 33083 Villotta di Chions (PN) Italy Società Unipersonale Capitale sociale €102.040 P.I. 01697470936 C.F. 01697470936 REA PN-97255 D-U-N-S<sup>®</sup> 51-724-9350 T + 39 0434 421 111 F + 39 0434 639 021 UNIVERSAL PRODUCTION IN-SYSTEM PROGRAMMING

# NXP NCF Protocol and PIN map

NCF devices support the MDI protocol.

**#TCSETPAR** CMODE <MDI>

# **NXP NCF PIN MAP**

|    | Pin Ma  | p Tool |        |      |       |       |            |     |    |    |    |    |    |     |       |      |       |      |                                        |                         |          |       |    |    |   |   |                                      |                             |    |   |   |   | -    |        | ×   |
|----|---------|--------|--------|------|-------|-------|------------|-----|----|----|----|----|----|-----|-------|------|-------|------|----------------------------------------|-------------------------|----------|-------|----|----|---|---|--------------------------------------|-----------------------------|----|---|---|---|------|--------|-----|
| Se | elect y | our f  | =lashl | Runn | er mo | odel: | FR         | 2.0 |    |    |    |    |    |     |       |      |       |      |                                        |                         |          |       |    |    |   |   |                                      |                             |    |   |   |   | Ехро | ort to | PDF |
| -  |         |        |        |      |       |       |            |     |    |    |    |    |    | Mas | ter h | oard | l con | nect | tor (                                  | Ch.1                    | - Ch     | .8)   |    |    |   |   |                                      |                             |    |   |   |   |      |        |     |
|    |         |        |        |      |       |       |            |     |    |    |    |    |    |     |       |      |       |      |                                        |                         |          | ,     |    |    |   |   |                                      |                             |    |   |   |   |      |        | 1   |
|    | Ţ       |        |        |      |       |       |            |     |    |    |    |    |    |     |       |      |       |      |                                        |                         |          |       |    |    |   |   |                                      |                             |    |   |   |   |      | Ļ      | с   |
|    |         |        |        |      |       |       |            |     |    |    |    |    |    |     |       |      |       |      |                                        |                         |          |       |    |    |   |   |                                      |                             |    |   | • |   |      |        | в   |
|    |         |        |        |      |       |       |            |     |    |    |    |    |    |     |       |      |       |      |                                        |                         |          |       |    |    |   |   |                                      |                             |    |   |   |   |      |        | Α   |
| L  |         | 32     | 31     | 30   | 29    | 28    | <b>2</b> 7 | 26  | 25 | 24 | 23 | 22 | 21 | 20  | 19    | 18   | 17    | 16   | 15                                     | 14                      | 13       | 12    | 11 | 10 | 9 | 8 | 7                                    | 6                           | 5  | 4 | 3 | 2 | 1    |        |     |
| Se | elect a | ı cha  | nnel:  |      |       |       |            |     |    |    |    |    |    |     |       |      |       | Co   | nnec                                   | ion d                   | escrij   | ption | s: |    |   |   |                                      |                             |    |   |   |   |      |        |     |
|    | • Ch    | .1 - 1 | NCF2   | 9A1  | [MDI  | ]     |            |     |    |    |    |    |    |     |       |      |       |      | DIO0:<br>DIO2:<br>DIO3:<br>/PRO<br>GND | P10<br>MSD<br>MSC<br>G0 | DA<br>ïL |       |    |    |   |   | Pin:<br>Pin:<br>Pin:<br>Pin:<br>Pin: | A1<br>C1<br>A2<br>A4<br>B3, | C4 |   |   |   |      |        |     |

# NXP NCF Memory Map

| Men<br>Dev<br>Far<br>Ma<br>Alge                                | vice:<br>nily:<br>nufacturer:<br>orithm: | NCF29A<br>NCF<br>NXP<br>NCF - lit | 3<br>mcf.so     |             |             |           |             | _       |        |
|----------------------------------------------------------------|------------------------------------------|-----------------------------------|-----------------|-------------|-------------|-----------|-------------|---------|--------|
|                                                                | Memory                                   | Туре                              | Start Address * | End Address | Memory Size | Page Size | Blank Value | Address | s Unit |
| 1                                                              | [F] - EROM                               |                                   | 0x0000000       | 0x00007FFF  | 32.00 KiB   | 64        | 0x00        | BYTE    |        |
| 2                                                              | [E] - EEPROM - [I                        | Remapped*]                        | 0xF0000000      | 0xF00007FF  | 2.00 KiB    | 4         | 0xFFFF      | BYTE    |        |
| 3                                                              | [E] - EEPROM - [I                        | Remapped*]                        | 0xF0000F00      | 0xF0000FFF  | 256 Byte    | 4         | 0xFFFF      | BYTE    |        |
| *Actual addresses differ from the ones indicated in the table. |                                          |                                   |                 |             |             |           |             |         |        |
| Export to PDF                                                  |                                          |                                   |                 |             |             |           |             |         |        |

The EEprom is remapped to the address **0xF0000000** because in the NCF device EROM and EEprom have the same starting address **0x000000000**.

HQ and Registered Office Via Giovanni Agnelli 1 33083 Villotta di Chions (PN) Italy Società Unipersonale Capitale sociale €102.040 P.I. 01697470936 C.F. 01697470936 REA PN-97255 D-U-N-S<sup>®</sup> 51-724-9350 T + 39 0434 421 111 F + 39 0434 639 021 UNIVERSAL PRODUCTION IN-SYSTEM PROGRAMMING

### →smh-tech.com

# **NXP NCF Driver Parameters**

The standard parameters are used to configure some specific options inside NCF driver.

## **#TCSETPAR SAMPLING\_POINT**

**#TCSETPAR** SAMPLING POINT <Value>

|              | <value></value>                       | Accepted values are in the range 1-15                                                                    |
|--------------|---------------------------------------|----------------------------------------------------------------------------------------------------|
| Description: | Use this paramete<br>It is recommende | er to permanently set the sampling point of the FPGA<br>d to leave this parameter with the default value |

Note: Default value 17

# **NXP NCF Internal Memory Check**

There is a possibility that the internal memory of the NCF device is not what you would expect to find given the part number of the device.

This is a normal behavior as NXP sometimes decides to reduce the amount of memory for various reason.

The NCF driver already automatically checks the available memory in the **#TPCMD** CONNECT command.

If you load an FRB file that is larger than the memory actually present, the driver returns an error as in the image here:

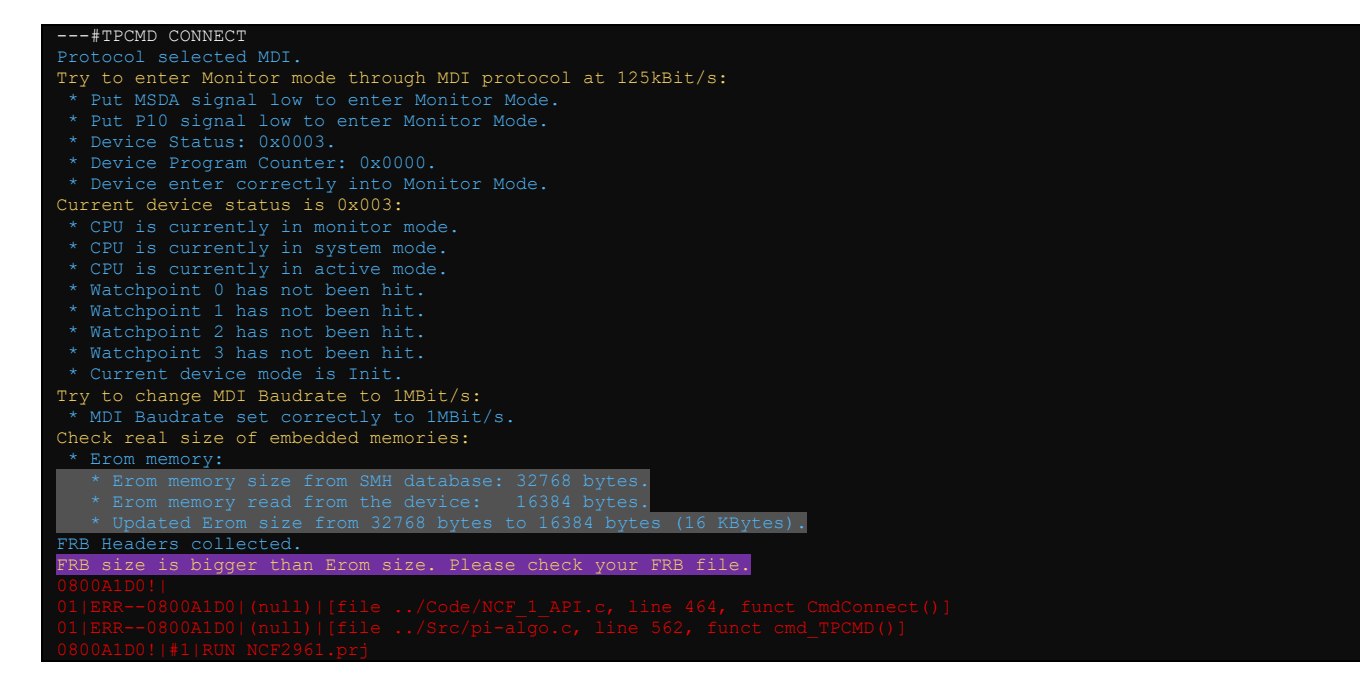

HQ and Registered Office Via Giovanni Agnelli 1 33083 Villotta di Chions (PN) Italy Società Unipersonale

Capitale sociale €102.040 P.I. 01697470936 C.F. 01697470936 **REA PN-97255** 

D-U-N-S® 51-724-9350 T + 39 0434 421 111 F + 39 0434 639 021

UNIVERSAL PRODUCTION IN-SYSTEM PROGRAMMING

#### → smh-tech.com

# **NXP NCF Driver Commands**

Here you can find the complete list of all available commands for NCF driver.

 $F \rightarrow EROM$  $E \rightarrow EEprom$ 

### **#TPCMD CONNECT**

#### **#TPCMD** CONNECT

This function performs the entry and is the first command to be executed when starting the communication with the device. Protocol selected MDI.

Try to enter Monitor mode through MDI protocol at 125kBit/s:
 \* Put MSDA signal low to enter Monitor Mode.
 \* Device Status: 0x0003.
 \* Device Program Counter: 0x0000.
 \* Device enter correctly into Monitor Mode.
Current device status is 0x003:
 \* CPU is currently in monitor mode.
 \* CPU is currently in monitor mode.
 \* CPU is currently in active mode.
 \* CPU is currently in active mode.
 \* Watchpoint 0 has not been hit.
 \* Watchpoint 1 has not been hit.
 \* Watchpoint 2 has not been hit.
 \* Watchpoint 3 has not been hit.
 \* Watchpoint 3 has not been hit.
 \* Watchpoint 3 has not been hit.
 \* Mol Baudrate set correctly to 1MBit/s:
 \* Erom memory:
 \* Erom memory size from SMH database: 32768 bytes.
 \* Updated Erom size from SMH database: 2048 bytes.
 \* EEprom memory read from the device: 2048 bytes.
 \* EEprom memory read from the device: 2048 bytes.
 \* EEprom memory read from the device: 2048 bytes.
 \* EEprom misize verified correctly 2048 bytes (2 KBytes).
Time for Connect: 0.208 s.

### **#TPCMD MASSERASE**

**#TPCMD** MASSERASE <C> This command performs a masserase for all memories of the device.

## **#TPCMD BLANKCHECK**

**#TPCMD** BLANKCHECK <F | E> Blankcheck is available for EROM and EEprom memory. Verify if all memory is erased.

**#TPCMD** BLANKCHECK <F | E> <start address> <size> Blankcheck is available for EROM and EEprom memory. Verify if selected part of memory is erased. Enter the Start Address and Size in hexadecimal format.

## **#TPCMD PROGRAM**

#### **#TPCMD** PROGRAM <F | E>

Program is available for EROM and EEprom memory. Programs all memory of the selected type based on the data in the FRB file.

**#TPCMD** PROGRAM <F|E> <start address> <size> Program is available for EROM and EEprom memory.

HQ and Registered Office Via Giovanni Agnelli 1 33083 Villotta di Chions (PN) Italy Società Unipersonale Capitale sociale €102.040 P.I. 01697470936 C.F. 01697470936 REA PN-97255 D-U-N-S\* 51-724-9350 T + 39 0434 421 111 F + 39 0434 639 021 UNIVERSAL PRODUCTION IN-SYSTEM PROGRAMMING

Programs selected part of memory of the selected type based on the data in the FRB file. Enter the Start Address and Size in hexadecimal format.

## **#TPCMD VERIFY**

#### **#TPCMD** VERIFY <F|E> <R>

R: Readout Mode. Verify Readout is available for EROM and EEprom memory. Verify all memory of the selected type based on the data in the FRB file.

**#TPCMD** VERIFY <F|E> <R> <start address> <size>

R: Readout Mode. Verify Readout is available for EROM and EEprom memory. Verify selected part of memory of the selected type based on the data in the FRB file. Enter the Start Address and Size in hexadecimal format.

### **#TPCMD READ**

#### **#TPCMD** READ <F | E>

Read is available for EROM and EEprom memory. The result of the read command will be visible into the Terminal.

**#TPCMD** READ <F|E> <start address> <size> Read is available for EROM and EEprom memory. The result of the read command will be visible into the Terminal. Enter the Start Address and Size in hexadecimal format.

### **#TPCMD DUMP**

#### **#TPCMD** DUMP <F | E>

Dump is available for EROM and EEprom memory. The result of the dump command will be stored in the FlashRunner 2.0 internal memory.

#### **#TPCMD** DUMP <F|E> <start address> <size>

Dump is available for EROM and EEprom memory. The result of the dump command will be stored in the FlashRunner 2.0 internal memory. Enter the Start Address and Size in hexadecimal format.

## **#TPCMD PROTECT**

#### **#TPCMD** PROTECT

Put the device into protect mode.

- Try to move the device state to Protected mode:
- \* Perform the protect command
- \* Executed Set protect command.
- \* Protected mode set correctly.
- Time for Protect: 0.178 s

# **#TPCMD UNPROTECT**

#### **#TPCMD** UNPROTECT

Put the device into unprotect mode.

Try to erase the device and set Init mode: \* Perform a chip erase command. \* Executed chip erase command. \* Weit until device reheats

HQ and Registered Office Via Giovanni Agnelli 1 33083 Villotta di Chions (PN) Italy Società Unipersonale Capitale sociale €102.040 P.I. 01697470936 C.F. 01697470936 REA PN-97255 **D-U-N-S**<sup>®</sup> 51-724-9350 **T** + 39 0434 421 111 **F** + 39 0434 639 021 UNIVERSAL PRODUCTION IN-SYSTEM PROGRAMMING

### →smh-tech.com

\* Device erased and Init mode set correctly. Time for UnProtect: 0.196 s

## **#TPCMD GET\_INFORMATIONS**

**#TPCMD** GET\_INFORMATIONS

Get some device information.

| #IPCMD GEI_INFORMATIONS                                                                                          |
|----------------------------------------------------------------------------------------------------|
| 18 Version items read from target CPU:                                                                           |
| * Version item no. 00: ID 0000, Version 00.01 -                                                                  |
| The version of the hardware where the System ROM Library is running at.                                          |
| * Version item no. 01: ID 0001, Version 0C.00 - The product identifier.                                          |
| * Version item no. 02: ID 1000, Version 02.06 - The unique identifier for the entire ROM based software package. |
| * Version item no. 03: ID 1001, Version 07.01 - The version of the boot loader.                                  |
| * Version item no. 04: ID 1002, Version 03.00 - The version of the Monitoring and Download Interface.            |
| $^{st}$ Version item no. 05: ID 1003, Version 05.03 - The version of the hardware abstraction layer module.      |
| * Version item no. 06: ID 1004, Version 05.02 - The version of the general functions library.                    |
| * Version item no. 07: ID 1005, Version 02.00 - The version of the version module.                               |
| * Version item no. 08: ID 1006, Version 03.01 - The version of the HITAG common module used by all HITAG.        |
| * Version item no. 09: ID 1008, Version 03.00 - The version of the HT2-Extended Immobilizer module.              |
| * Version item no. 10: ID 1009, Version 04.01 - The version of the HT-Pro2 Immobilizer module.                   |
| * Version item no. 11: ID 100A, Version 03.00 - The version of the HT3 Immobilizer module.                       |
| * Version item no. 12: ID 100C, Version 03.00 - The version of the HT-AES Immobilizer module.                    |
| * Version item no. 13: ID 0002, Version 07.05 - The version of the MRKIII core.                                  |
| * Version item no. 14: ID 2000, Version CO.E6 - The least significant 16 bits of the 32 bit IDE.                 |
| * Version item no. 15: ID 2001, Version 22.A4 - The most significant 16 bits of the 32 bit IDE.                  |
| * Version item no. 16: ID 2002, Version 00.00 - The least significant 16 bits of the 32 bit EIDE.                |
| * Version item no. 17: ID 2003, Version 01.00 - The most significant 16 bits of the 32 bit EIDE.                 |
| Time for Get Informations: 0.003 s                                                                               |

## **#TPCMD DISCONNECT**

**#TPCMD** DISCONNECT Disconnect function. Power off and exit.

SMH Technologies S.r.l.

HQ and Registered Office Via Giovanni Agnelli 1 33083 Villotta di Chions (PN) Italy Società Unipersonale Capitale sociale €102.040 P.I. 01697470936 C.F. 01697470936 REA PN-97255 **D-U-N-S**<sup>®</sup> 51-724-9350 **T** + 39 0434 421 111 **F** + 39 0434 639 021 UNIVERSAL PRODUCTION IN-SYSTEM PROGRAMMING

# **NXP NCF Driver Examples**

Here you can see a complete example of NXP NCF projects.

## 1 – NXP NCF NCF2961 16KB example Commands

| #TCSETPAR PROTCLK 1000000 |
|---------------------------|
| #TCSETPAR PWDOWN 100      |
| #TCSETPAR PWUP 100        |
| #TCSETPAR VPROG0 3300     |
| #TCSETPAR CMODE MDI       |
| #TPSETSRC 16KB.frb        |
| #TPSTART                  |
| #TPCMD CONNECT            |
| #TPCMD UNPROTECT          |
| #TPCMD MASSERASE C        |
| #TPCMD BLANKCHECK F       |
| #TPCMD PROGRAM F          |
| #TPCMD VERIFY F R         |
| #TPCMD GET_INFORMATIONS   |
| #TPCMD PROTECT            |
| #TPCMD DISCONNECT         |
| #TPEND                    |

## 1 – NXP NCF NCF2961 16KB example Real Time Log

| #TPSTART                                                         |
|------------------------------------------------------------------|
| Load MDI FPGA version 0x09028121.                                |
| >                                                                |
| #TPCMD CONNECT                                                   |
| Protocol selected MDI.                                           |
| Try to enter Monitor mode through MDI protocol at 125kBit/s:     |
| * Put MSDA signal low to enter Monitor Mode.                     |
| * Put P10 signal low to enter Monitor Mode.                      |
| * Device Status: 0x0003.                                         |
| * Device Program Counter: 0x0000.                                |
| * Device enter correctly into Monitor Mode.                      |
| Current device status is 0x003:                                  |
| * CPU is currently in monitor mode.                              |
| * CPU is currently in system mode.                               |
| * CPU is currently in active mode.                               |
| * Watchpoint 0 has not been hit.                                 |
| * Watchpoint 1 has not been hit.                                 |
| * Watchpoint 2 has not been hit.                                 |
| * Watchpoint 3 has not been hit.                                 |
| * Current device mode is Init.                                   |
| Try to change MDI Baudrate to 1MBit/s:                           |
| * MDI Baudrate set correctly to 1MBit/s.                         |
| Check real size of embedded memories:                            |
| * Erom memory:                                                   |
| * Erom memory size from SMH database: 32768 bytes.               |
| * Erom memory read from the device: 16384 bytes.                 |
| * Updated Erom size from 32/68 bytes to 16384 bytes (16 KBytes). |
| FRB CRC32 check passed.                                          |
| FKB Headers collected.                                           |
| Time for Connect: 0.195 s.                                       |
|                                                                  |
|                                                                  |
| * Porform a chine correct command                                |
| * Evented this erase command                                     |
| * Wait until davice rebords                                      |
| * Device crased and Init mode set correctly                      |
| Time for UnProtect: 0 196 s                                      |
|                                                                  |
|                                                                  |
| Time for Masserase Chip: 0.196 s.                                |
|                                                                  |
| #TPCMD BLANKCHECK F                                              |
| Time for Blankcheck F: 0.235 s.                                  |
|                                                                  |
| #TPCMD PROGRAM F                                                 |
| Time for Program F: 1.093 s.                                     |

HQ and Registered Office Via Giovanni Agnelli 1 33083 Villotta di Chions (PN) Italy Società Unipersonale Capitale sociale €102.040 P.I. 01697470936 C.F. 01697470936 REA PN-97255 D-U-N-S<sup>®</sup> 51-724-9350 T + 39 0434 421 111 F + 39 0434 639 021 UNIVERSAL PRODUCTION IN-SYSTEM PROGRAMMING

### →smh-tech.com

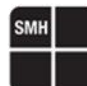

| #TPCMD VERIFY F R                                                                                                |  |  |  |  |  |  |  |  |  |
|----------------------------------------------------------------------------------------------------|--|--|--|--|--|--|--|--|--|
| Time for Verify Readout F: 0.296 s.                                                                              |  |  |  |  |  |  |  |  |  |
|                                                                                                    |  |  |  |  |  |  |  |  |  |
| #TPCMD GET INFORMATIONS                                                                                          |  |  |  |  |  |  |  |  |  |
| 18 Version items read from target CPU:                                                                           |  |  |  |  |  |  |  |  |  |
| * Version item no. 00: ID 0000, Version 00.01 -                                                                  |  |  |  |  |  |  |  |  |  |
| The version of the hardware where the System ROM Library is running at.                                          |  |  |  |  |  |  |  |  |  |
| * Version item no. 01: ID 0001, Version 0C.00 - The product identifier.                                          |  |  |  |  |  |  |  |  |  |
| * Version item no. 02: ID 1000, Version 02.06 - The unique identifier for the entire ROM based software package. |  |  |  |  |  |  |  |  |  |
| * Version item no. 03: ID 1001, Version 07.01 - The version of the boot loader.                                  |  |  |  |  |  |  |  |  |  |
| * Version item no. 04: ID 1002, Version 03.00 - The version of the Monitoring and Download Interface.            |  |  |  |  |  |  |  |  |  |
| * Version item no. 05: ID 1003, Version 05.03 - The version of the hardware abstraction layer module.            |  |  |  |  |  |  |  |  |  |
| * Version item no. 06: ID 1004, Version 05.02 - The version of the general functions library.                    |  |  |  |  |  |  |  |  |  |
| * Version item no. 07: ID 1005, Version 02.00 - The version of the version module.                               |  |  |  |  |  |  |  |  |  |
| * Version item no. 08: ID 1006, Version 03.01 - The version of the HITAG common module used by all HITAG.        |  |  |  |  |  |  |  |  |  |
| * Version item no. 09: ID 1008, Version 03.00 - The version of the HT2-Extended Immobilizer module.              |  |  |  |  |  |  |  |  |  |
| * Version item no. 10: ID 1009, Version 04.01 - The version of the HT-Pro2 Immobilizer module.                   |  |  |  |  |  |  |  |  |  |
| * Version item no. 11: ID 100A, Version 03.00 - The version of the HT3 Immobilizer module.                       |  |  |  |  |  |  |  |  |  |
| * Version item no. 12: ID 100C, Version 03.00 - The version of the HT-AES Immobilizer module.                    |  |  |  |  |  |  |  |  |  |
| * Version item no. 13: ID 0002, Version 07.05 - The version of the MRKIII core.                                  |  |  |  |  |  |  |  |  |  |
| * Version item no. 14: ID 2000, Version CO.E6 - The least significant 16 bits of the 32 bit IDE.                 |  |  |  |  |  |  |  |  |  |
| * Version item no. 15: ID 2001, Version 22.A4 - The most significant 16 bits of the 32 bit IDE.                  |  |  |  |  |  |  |  |  |  |
| * Version item no. 16: ID 2002, Version 00.00 - The least significant 16 bits of the 32 bit EIDE.                |  |  |  |  |  |  |  |  |  |
| * Version item no. 17: ID 2003, Version 01.00 - The most significant 16 bits of the 32 bit EIDE.                 |  |  |  |  |  |  |  |  |  |
| Time for Get Informations: 0.003 s                                                                               |  |  |  |  |  |  |  |  |  |
|                                                                                                    |  |  |  |  |  |  |  |  |  |
| #TPCMD PROTECT                                                                                                   |  |  |  |  |  |  |  |  |  |
| Try to move the device state to Protected mode:                                                                  |  |  |  |  |  |  |  |  |  |
| * Perform the protect command.                                                                                   |  |  |  |  |  |  |  |  |  |
| * Executed Set protect command.                                                                                  |  |  |  |  |  |  |  |  |  |
| * Wait until device reboots.                                                                                     |  |  |  |  |  |  |  |  |  |
| * Protected mode set correctly.                                                                                  |  |  |  |  |  |  |  |  |  |
| Time for Protect: 0.177 s                                                                                        |  |  |  |  |  |  |  |  |  |
|                                                                                                    |  |  |  |  |  |  |  |  |  |
| #TPCMD_DTSCONNECT                                                                                                |  |  |  |  |  |  |  |  |  |

# 1 – NXP NCF NCF2961 16KB example Programming Times

| Operation            | Timings FlashRunner 2.0 |
|----------------------|-------------------------|
| Time for Connect     | 0.195 s                 |
|                      |                         |
| Unprotect            | 0.196 s                 |
|                      |                         |
| Masserase Chip       | 0.196 s                 |
| Blankcheck Flash     | 0.235 s                 |
| Program Flash        | 1.093 s                 |
| Verify Readout Flash | 0.196 s                 |
|                      |                         |
| Get Informations     | 0.003 s                 |
|                      |                         |
| Protect              | 0.177 s                 |
|                      |                         |
| Cycle Time           | 00:02.443 s             |

SMH Technologies S.r.l.

HQ and Registered Office Via Giovanni Agnelli 1 33083 Villotta di Chions (PN) Italy Società Unipersonale

Capitale sociale €102.040 P.I. 01697470936 C.F. 01697470936 REA PN-97255 D-U-N-S<sup>®</sup> 51-724-9350 T + 39 0434 421 111 F + 39 0434 639 021 UNIVERSAL PRODUCTION IN-SYSTEM PROGRAMMING

# **NXP NCF Driver Changelog**

#### Info about driver versions prior to 5.00

All driver versions prior to 5.00 are to be considered obsolete, please update your driver to the latest version.

Info about driver version 5.00 - 11/07/2023 Supported NCF devices.

#### Info about driver version 5.01 - 09/10/2023 Internal driver update.

Info about driver version 5.02 - 08/05/2024 Updated NCF FPGA management for FlashRunner 2.0. Internal driver update.

Info about driver version 5.03 - 25/03/2025 Internal driver update to manage Program EEprom with address and size inserted by the user.

Info about driver version 5.04 - 27/03/2025 Internal driver update for EEprom memory.

HQ and Registered Office Via Giovanni Agnelli 1 33083 Villotta di Chions (PN) Italy Società Unipersonale Capitale sociale €102.040 P.I. 01697470936 C.F. 01697470936 REA PN-97255 **D-U-N-S**<sup>®</sup> 51-724-9350 **T** + 39 0434 421 111 **F** + 39 0434 639 021 UNIVERSAL PRODUCTION IN-SYSTEM PROGRAMMING

#### →smh-tech.com